## <u>CSL-1000 デバイス登録エラー時の対処について</u>

アプリケーション「Instahome」デバイス登録時エラーについては、以下の手順でデバイス登録を 行って頂くと解消される可能性がございます。ぜひお試しください。

- 1.カメラのリセットボタンを長押し(ピッと音がします)→カメラのランプが緑色である事を確認 →ダイレクト接続状態になります。
- 2. お客様の wi-fi に接続した状態で Instahome アプリを起動
- 3. 【※Android のみ】スマートフォン設定→ネットワーク設定→モバイルデータ通信を OFF に する ※モバイルデータ通信は、デバイス登録完了後に設定を戻してください。
- スマートフォン設定→ネットワーク設定→wi-fi→wuucam に接続(PW は 12345678)
  →Instahome アプリに戻る。
- 5. Instahome アプリ → +マークを押す → 手動で追加 → 設定済デバイスの登録 → カメラ本体の QR コードを読み込む
  - (カメラが起動しますので、カメラ本体についている QR コードを読み込んで下さい。)

UID:自動入力されます / 登録する製品のパスワード:8888888 / 名称を設定:玄関 など ※入力が終わりましたら、右上の√マークを押して下さい

【QR 登録でもデバイス登録できない/登録できてもオンラインにならない場合】

・カメラ本体再起動(電源コード抜き差し)

- ・Instahome アプリケーションの再インストール/再起動
- ・wuucam の wi-fi に正しく接続されているかの確認

<Android 端末の場合>

- ・データ通信は機内モード/アプリの位置情報は ON にする
- ・設定→wi-fi→ネットワークの設定→モバイルデータ通信は OFF にする
- ※モバイルデータ通信は、デバイス登録完了後に設定を戻してください

## <iPhone 端末の場合>

「インターネットに接続できません。このまま wi-fi の使用を継続しますか?」の

メッセージが出た場合、<u>wi-fi の使用を継続</u>を選択。

【ダイレクト接続から wi-fi 接続に進めない場合】

- ・ルーターが 2.4GHz になっていますか ※5GHz 周波数のものは利用できません。
- ・カメラとルーターの電波通信が不安定な可能性があります

こちらの項目をお試しいただいても解消されない場合、オルタプラスサポートセンターまでお問い 合わせください。

オルタプラスサポートセンター 042-775-2266 (平日 9:00-17:00)